## <u>Nouveauté</u>

Étude automatique du droit à bourse

Étape 7

Si vous avez la charge de l'enfant que vous inscrivez (nourriture, logement, habillement), nous pouvons étudier si vous avez droit à une bourse pour l'année scolaire 2024-2025.

<u>Attention</u>

Vous aurez droit à la bourse si l'enfant à votre charge est noté sur votre dernier avis d'imposition 2024 sur les revenus de 2023 Si ce n'est pas le cas, il faudra vous rapprocher de l'assistante sociale

| INISTÈRE<br>E L'ÉDUCATION Scol<br>ATIONALE TOE LA JEUNESSE C<br>MAN<br>MAN<br>MAN<br>MAN<br>MAN<br>MAN<br>MAN<br>MAN<br>MAN<br>MAN | arité<br>Services 🔁 5e déconnecter                                                                                                    |
|----------------------------------------------------------------------------------------------------|----------------------------------------------------------------------------------------------------|
| ccueil Mes services                                                                                                    | Contact                                                                                                    |
| Mes services                                                                                                    |                                                                                                    |
| O Actualités                                                                                                    | fizpe 4 sur 5<br>Étude automatique du droit à <mark>bo</mark> urse                                                                                                    |
| Bourse de collège                                                                                                    | Etaps vivante : Validation                                                                                                    |
| <ul> <li>Orientation</li> </ul>                                                                                                    | Si vous avez la charge de l'enfant que vous inscrivez (nourriture, logement, habillement), nous pouvons étudier si<br>vous avez droit à une bourse pour son année scolaire. |
| <ul> <li>Affectation</li> </ul>                                                                                                    | Pour cela il vour suffit de compléter votre état civil (prépage, date at lieu de paiscape) et celui de votre                                                                |
| Inscription                                                                                                    | <ul> <li>concubin(e) si vous some dans dans entre some some some some some some some som</li></ul>                                                                          |
| Fiche de<br>renseignements                                                                                                    | En acceptant cette étude automatique, vous n'aurez pas besoin de faire une demande de bourse à la rentrée.                                                                  |
|                                                                                                    | Pour en savoir plus sur l'étude automatique de droit à bourse. 🗹                                                                                                    |
|                                                                                                    | Oui, j'accepte Non, je refuse.  Etape précédente  Etape suivante                                                                                                    |
|                                                                                                    |                                                                                                    |

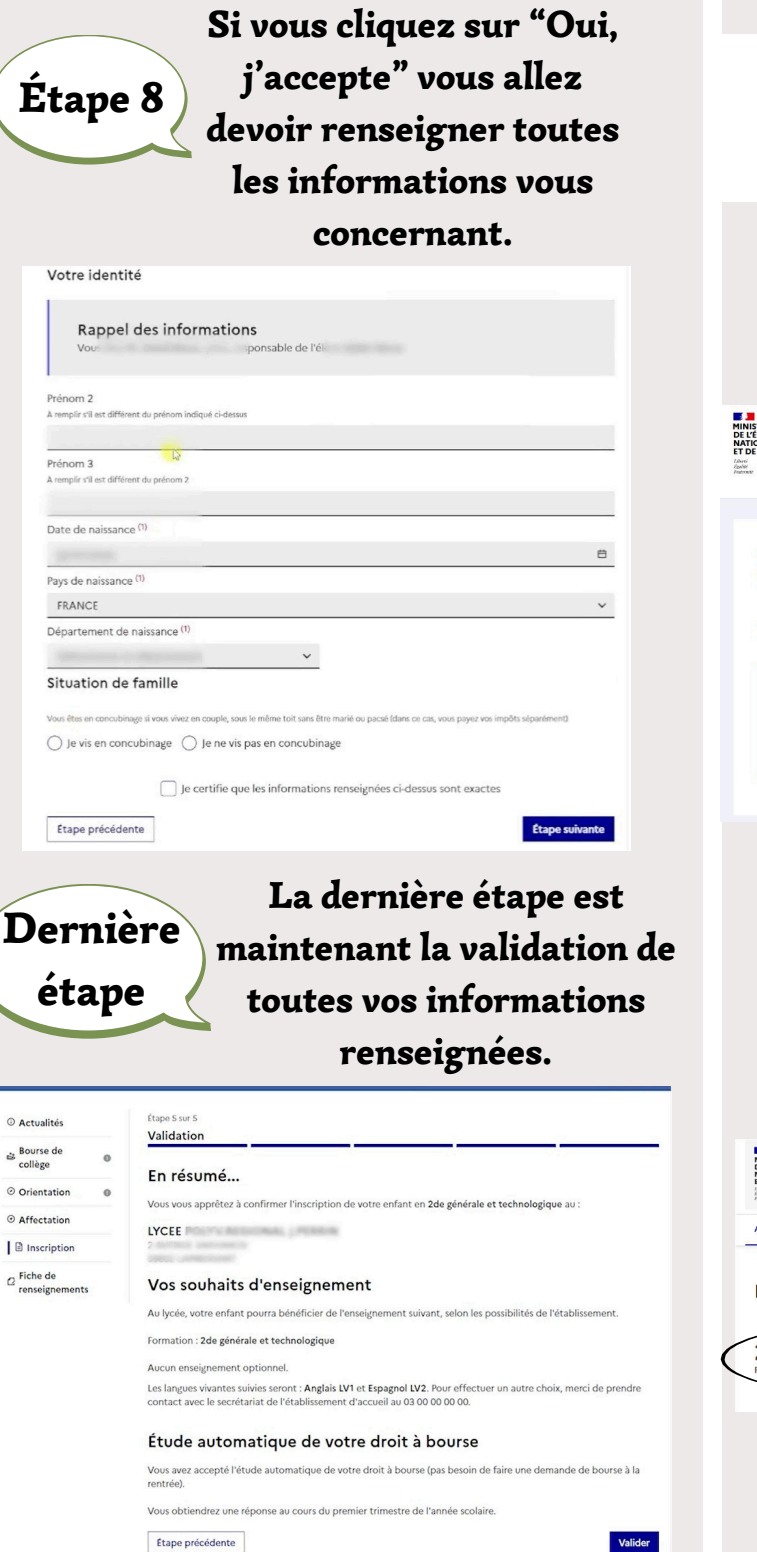

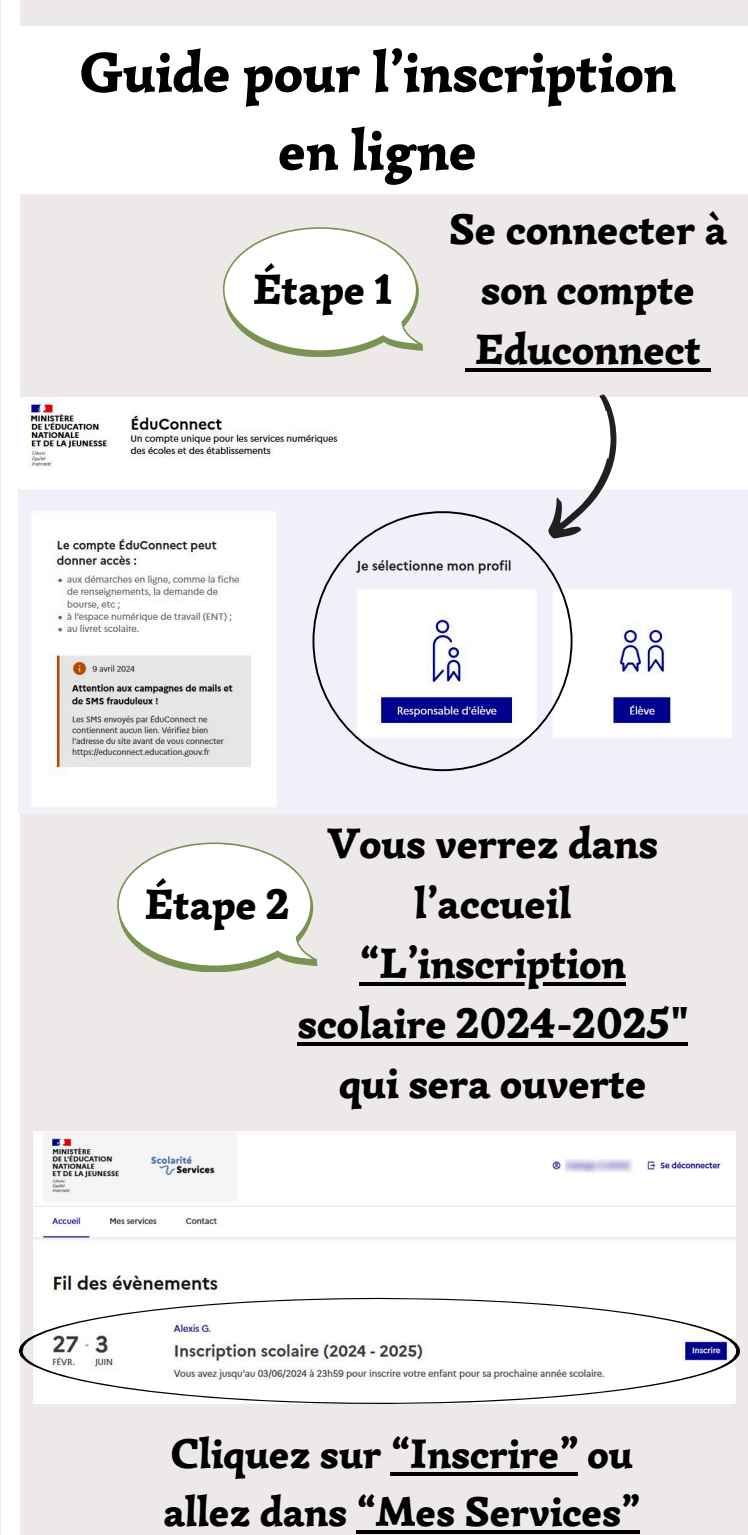

Étape 3

Mes services

Vous êtes maintenant dans <u>"Mes services"</u> allez dans la partie <u>"Inscription"</u> pour commencer l'inscription en ligne

| Actualités     | Pour la rentrée 2023                                                                                                    |
|----------------|----------------------------------------------------------------------------------------------------|
| Bourse de      | Votre enfant sera scolarisé en 4ème dans l'établissement suivant :                                                                                                    |
| collège        | COLLEGE                                                                                                    |
| Inscription    | the face of the second second s |
| Fiche de       |                                                                                                    |
| renseignements | Le service d'inscription en ligne n'est pas proposé.                                                                                                    |

<u>Choix des options :</u> Pour les élèves qui entrent en 5ème, la 2ème langue vivante est obligatoire à la rentrée de 5ème, vous devez donc choisir <u>une seule</u> <u>option</u> en cliquant sur "Veuillez sélectionner une formation".

| SINISTERE<br>INISTERE<br>Is L'EDUCATION S<br>IATIONALE<br>T DE LA JEUNESSE<br>des<br>Des<br>Des<br>Des<br>Des<br>Des<br>Des<br>Des<br>Des<br>Des<br>D | colar<br>V | té<br>ervices                                                                                    | 8                 | G Se déconnecter |
|----------------------------------------------------------------------------------------------------|------------|--------------------------------------------------------------------------------------------------|-------------------|------------------|
| Mes services                                                                                                    | es         | Contact                                                                                          |                   | 8                |
| © Actualités                                                                                                    |            | flape 1 sur 5<br>Formation et enseignements                                                      |                   |                  |
| Bourse de<br>collège Orientation                                                                                                    | 0          | Etape sulvante : Renseignements responsable                                                      |                   |                  |
| © Affectation                                                                                                    | 0          | Langue(s) vivante(s) : LV Langue(s) vivante(s) suivies actuellement : Anglais LV1 , Espagnol LV2 |                   |                  |
| Fiche de                                                                                                    |            | Vos souhaits d'enseignements                                                                     |                   |                  |
| renseignements                                                                                                    |            | Formation<br>Veuillez sélectionner une formation                                                 | <mark>ري</mark> - |                  |
|                                                                                                    |            | Étape précédente                                                                                 |                   | Étape suivante   |

Sur la page "Identité du responsable" vous allez devoir vérifier les informations vous Étape 5 concernant.

> Si vous constatez une erreur vous devez <u>impérativement</u> la modifier (ex : numéro de téléphone, adresse postale, adresse mail...etc)

| IISTÈRE<br>L'ÉDUCATION<br>FIONALE<br>DE LA JEUNESSE | Sc          | olarit<br>V Se | é<br>rvices                                                                                                    |                            | 0                          | G Se déconnecter |
|-----------------------------------------------------|-------------|----------------|----------------------------------------------------------------------------------------------------|----------------------------|----------------------------|------------------|
| ueil Me                                             | is services |                | Contact                                                                                                    |                            |                            |                  |
| Mes se                                              | rvice       | s              |                                                                                                    |                            |                            | 2                |
| Actualite                                           | és          |                | Étape 2 sur 5<br>Renseignements responsable                                                                                                    |                            |                            |                  |
| Bourse d<br>collège                                 | le          | 0              | Étape sulvante : Renseignements élève                                                                                                    |                            |                            |                  |
| <ul> <li>Orientat</li> </ul>                        | ion         | 0              | <ul> <li><sup>(1)</sup> Réponse obligatoire.</li> <li><sup>(2)</sup> La modification de cette information ne peut se faire qu'en co</li> </ul> | ontactant le secrétariat   | de l'établissement.        |                  |
| <ul> <li>Affectat</li> </ul>                        | ion         |                |                                                                                                    |                            |                            |                  |
| 🕒 Inscrip                                           | tion        |                | Identité du responsable                                                                                                    | Adresses                   |                            |                  |
| C Fiche de renseignements                           |             |                | La modification de plusieurs informations<br>relatives à l'identité ne peut se faire qu'en<br>contactant le secrétariat de l'établissement.    | Adresse                    |                            |                  |
|                                                     |             |                | Lien avec l'élève <sup>(2)</sup>                                                                                                    |                            |                            |                  |
|                                                     |             |                | Père                                                                                                    |                            | Contraction of Contraction |                  |
|                                                     |             |                | Civilité <sup>(1)</sup>                                                                                                    |                            |                            |                  |
|                                                     |             |                | м. ~                                                                                                    | Code postal <sup>(1)</sup> | Commune <sup>(1)</sup>     |                  |
|                                                     |             |                | Nom de famille <sup>(1)</sup><br>On Pannelle étalement nom de paissance ou nom natronymique                                                    | 59188                      | ST AUBERT                  | ~                |
|                                                     |             |                | en represe specificario e necesso e con pareny inque.                                                                                          | Pays <sup>(1)</sup>        |                            |                  |
|                                                     |             |                | Nom d'usage                                                                                                    | FRANCE                     |                            | ~                |
|                                                     |             |                | A remplir uniquement s'il est différent du nom de famille. Exemple : nom                                                                       | Courriel (1)               |                            |                  |

## Étape 6

Sur la fiche"Identité de l'élève" vous devez choisir <u>uniquement</u> le régime pour son année scolaire.

Si l'enfant mange à la cantine vous devez choisir le régime "demi pensionnaire" et compléter également le document "fiche de cantine" Si l'enfant ne mange pas à la cantine, choisir le régime "externe".

| Mes servic                      | es |                                                                                               | *                                                                     |
|---------------------------------|----|-----------------------------------------------------------------------------------------------|-----------------------------------------------------------------------|
| O Actualités                    |    | Étape 3 sur 5<br>Renseignements élève                                                         |                                                                       |
| Bourse de collège               | 0  | Étape suivante : Etude automatique du droit à bourse                                          |                                                                       |
| Orientation                     | 0  | <sup>(1)</sup> Réponse obligatoire.                                                           |                                                                       |
| <ul> <li>Affectation</li> </ul> |    | Identité de l'élève                                                                           | Photo de l'élève                                                      |
| Inscription                     |    | Identifiant national élève (INE)                                                              |                                                                       |
| C Fiche de                      |    | 120837908DG                                                                                   |                                                                       |
| renseignements                  |    | Norn de famille<br>On l'appelle également nom de naissance ou nom patronymique.               |                                                                       |
|                                 |    | 1000                                                                                          | La photo (type photo d'identité) doit être au format JPG ou PNG et ne |
|                                 |    | Nom d'usage                                                                                   | doit pas dépasser 10Mo.                                               |
|                                 |    | A remplir uniquement s'il est différent du nom de famille. Exemple : nom<br>d'épouxld'épouse. | Adresse                                                               |
|                                 |    |                                                                                               | L'élève habite :                                                      |
|                                 |    | 1 <sup>er</sup> prénom                                                                        | chez                                                                  |
|                                 |    |                                                                                               | 🔘 chez                                                                |
|                                 |    | 2 <sup>e</sup> prénom                                                                         | ) à sa propre adresse                                                 |
|                                 |    | Luc                                                                                           |                                                                       |
|                                 |    | 3º prénom                                                                                     | Adresse courrier de l'eleve                                           |
|                                 |    | Pierre                                                                                        | Ivon renseigne                                                        |
|                                 |    | Sexe                                                                                          | Régime                                                                |
|                                 |    | Masculin Feminin                                                                              | Régime souhaité <sup>(1)</sup>                                        |
|                                 |    | Nationalité <sup>(1)</sup>                                                                    | Sélectionner un régime 🗸 🗸                                            |
|                                 |    | FRANCE                                                                                        | Veuillez indiquer le régime souhaité.                                 |